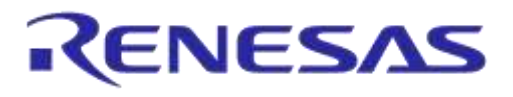

# **User Manual**

# DA14585/DA14586 Getting Started Guide with the PRO-Development Kit

### **UM-B-049**

### Abstract

This guide is intended to help customers setup the hardware development environment, install required software, download, and run an example application on the DA14585/586 Pro Development Kit development platform.

The current revision of this guide (V2.0) covers only the **DA14585** and **DA14586** devices. For the **DA148580**, **DA14581** and **DA14583** devices, please refer to revision 1.2

### **UM-B-049**

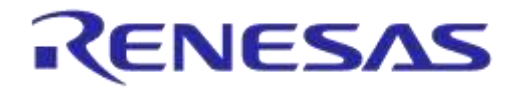

# DA14585/DA14586 Getting Started Guide with the PRO-Development Kit

### Contents

| Abstract1  |                                           |                                                  |   |  |  |
|------------|-------------------------------------------|--------------------------------------------------|---|--|--|
| Contents 2 |                                           |                                                  |   |  |  |
| Fig        | Figures                                   |                                                  |   |  |  |
| Ta         |                                           |                                                  |   |  |  |
| 1          | Term                                      | s and Definitions                                | 4 |  |  |
| 2          | Prere                                     | auisites                                         | 4 |  |  |
| 3          | Intro                                     | duction                                          | 5 |  |  |
| Ŭ          | 3.1                                       | Kit Content                                      | 5 |  |  |
| 4          | The [                                     | DA14585/586 Hardware                             | 6 |  |  |
| •          | 4.1                                       | The ProDev Kit Motherboard                       | 6 |  |  |
|            | 4.2                                       | The Pro Kit daughterboard                        | 7 |  |  |
|            | 4.3                                       | Configuring the Pro Kit Board by Jumper Settings | 7 |  |  |
|            | 4.4                                       | Board Layout                                     | 8 |  |  |
|            | 4.5                                       | Connecting the ProDev Kit to the host PC         | 9 |  |  |
| 5          | DA14                                      | 1585/586 Software Installation                   | 9 |  |  |
|            | 5.1                                       | Requirements of the Development PC               | 9 |  |  |
|            | 5.2                                       | Driver Installation                              | 9 |  |  |
|            | 5.3                                       | Configuring the Serial Port for UART1            | 1 |  |  |
|            |                                           | 5.3.1 Using Serial Port1                         | 1 |  |  |
|            | 5.4                                       | Troubleshooting1                                 | 2 |  |  |
| 6          | Softw                                     | vare Development Tools1                          | 3 |  |  |
|            | 6.1                                       | SmartSnippets™ Installation1                     | 3 |  |  |
|            | 6.2                                       | KEIL Installation 1                              | 5 |  |  |
| 7          | Build                                     | a DA14585/586 Application1                       | 7 |  |  |
|            | 7.1                                       | The Blinky Peripheral Example Application1       | 7 |  |  |
|            | 7.2                                       | The Barebone BLE Example Application 2           | 3 |  |  |
|            |                                           | 7.2.1 Troubleshooting                            | 5 |  |  |
|            |                                           | 7.2.2 What Next ?                                | 5 |  |  |
| 8          | Appe                                      | endices 2                                        | 6 |  |  |
|            | 8.1                                       | Appendix A: Using the Pro Development Kit        | 6 |  |  |
|            | 8.2                                       | Appendix B: Latency Timer of the FTDI cable      | 6 |  |  |
|            | 8.3                                       | Appendix C: Battery Connection 'Workaround'      | 7 |  |  |
|            | 8.4 Appendix D: Power Bouncing Workaround |                                                  |   |  |  |
| Re         | Revision history                          |                                                  |   |  |  |

### **Figures**

| Figure 1: The DA14585/586 ProDev Kit Motherboard | 6   |
|--------------------------------------------------|-----|
| Figure 2: DA14585/586 Daughterboard              | . 7 |
|                                                  |     |

| User | Manual |  |
|------|--------|--|
|      |        |  |

20-Jan-2022

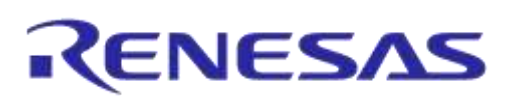

| Figure 3: DA14585/586 Jumper Settings                                | 7  |
|----------------------------------------------------------------------|----|
| Figure 4: Jumper J5 Layout                                           | 8  |
| Figure 5: DA14585/586 Board Layout                                   | 8  |
| Figure 6: Windows Driver Installation                                | 10 |
| Figure 7: Device Manager Ports                                       | 10 |
| Figure 8: Start Tera Term                                            | 11 |
| Figure 9: Setting Up the Port and Testing Connectivity via Tera Term | 12 |
| Figure 10: SmartSnippets Studio Install Link                         | 13 |
| Figure 11: Automatically Install J-Link                              | 14 |
| Figure 12: Select SmartSnippets™ Studio Install Directory            | 14 |
| Figure 13: Keil Lite version                                         | 15 |
| Figure 14: CMSIS Package Installation successful                     | 16 |
| Figure 15: CMSIS Package Installation Successful                     | 16 |
| Figure 16: Blinky Project directory                                  | 17 |
| Figure 17: Blinky Project Keil Workspace                             | 18 |
| Figure 18: Blinky Project Options                                    | 18 |
| Figure 19: Blinky Project Scatter File                               | 19 |
| Figure 20: Blinky Project: Debug Option                              | 19 |
| Figure 21: Blinky Project: Jlink setup                               | 20 |
| Figure 22: Blinky Project: Project Building                          | 20 |
| Figure 23: Blinky Project: Start Debug Session                       | 21 |
| Figure 24: Keil Lite Pop Up Window                                   | 21 |
| Figure 25: Blinky Project: Code Execution                            | 21 |
| Figure 26: Blinky Project: Blinky message on COM28 terminal          | 22 |
| Figure 27: J5 Jumper setting for SPI flash programming               | 22 |
| Figure 28: Barebone BLE Project directory                            | 23 |
| Figure 29: Barebone BLE: KEIL Project Layout                         | 23 |
| Figure 30: Barebone BLE: Interacting with BLE Application            | 24 |
| Figure 31: Hardware Settings for Pro Development Kit                 | 26 |
| Figure 32: FTDI Latency Timer                                        | 27 |
| Figure 33: Reset Circuitry to Dismount R84                           | 27 |
| Figure 34: R84 Location                                              | 28 |
| Figure 35: DA14585/586 QFN40 Daughterboard (321-10-x)                | 28 |

### **Tables**

| Table 1: Parameters for Connecting to UART                | 11 |
|-----------------------------------------------------------|----|
| Table 2: Blinky Example UART and LED Jumper Configuration | 25 |
| Table 3: Blinky Example SWD Debugger Jumper Configuration | 25 |

### **UM-B-049**

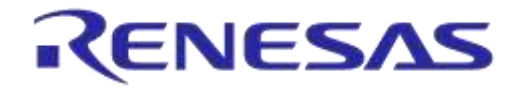

## DA14585/DA14586 Getting Started Guide with the PRO-Development Kit

### **1** Terms and Definitions

| BLE        | Bluetooth <sup>®</sup> Low Energy           |
|------------|---------------------------------------------|
| СОМ        | Communication Port                          |
| CS         | Chip Select                                 |
| DBG        | Debug                                       |
| EEPROM     | Electrically Erasable Programmable Memory   |
| FTDI       | Future Technology Devices International     |
| GPIO       | General Purpose Input/Output                |
| HW         | Hardware                                    |
| IDE        | Integrated Development Environment          |
| IRQ        | Interrupt Request                           |
| LED        | Light Emitting Diode                        |
| OS         | Operating System                            |
| ОТР        | One Time Programmable                       |
| ProDev Kit | Professional Development Kit                |
| RF         | Radio frequency                             |
| SDK        | Software Development Kit                    |
| SoC        | System on Chip                              |
| SPI        | Serial Peripheral Interface                 |
| SRAM       | Static Random Access Memory                 |
| SWD        | Serial Wire Debug                           |
| тск        | JTAG Test Clock                             |
| TMS        | JTAG Test Mode Select                       |
| UART       | Universal Asynchronous Receiver/Transmitter |
| USB        | Universal Serial Bus                        |

### 2 **Prerequisites**

- Minimum hardware requirements:
  - Windows Operating System, 1 GHz, 32-bit or 64-bit processor
  - 1 GB of system memory (RAM)
  - 2 GB of available disk space
- Pro Development Kit DA14585/586 and accessories
- Serial-port terminal software (for example, Tera Term)
- A USB connection supporting USB-Serial (FTDI)

| User Manual | Revision 2.2 | 20-Jan-2022 |
|-------------|--------------|-------------|
|             |              |             |

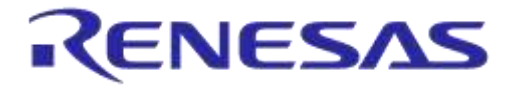

### 3 Introduction

The DA14585/586 is a family of Bluetooth Smart SoC devices that operate at very low power levels while providing world-class RF performance.

The devices are available in a small footprint while still offering a large flexibility in configuration of the on-chip interfaces making them suitable for a wide range of applications. More information can be found in the DA14585 Datasheet.

The development kit includes a set of hardware (for example, a development board with an on-board debugger) and is supported by a Software Development Kit (SDK) (that is, a development toolchain, source code examples, and so on), and documentation.

The purpose of this guide is to provide an overview of the DA14585/586 ProDev Kit Development Board and describe the setup of the hardware and installation of the software tools to fully use the board.

The following hardware and software elements are required to use the DA14585/586 Development Kit:

- The Pro Development kit and Software Development Kit (SDK)
- SmartSnippets<sup>™</sup> Studio which can be installed on Windows, see **Section 8**.
- Windows users should download and install terminal software such as RealTerm, Putty or Tera Term. This document uses Tera Term for its examples.

The rest of guide is organized as follows:

- Section 6 describes the hardware components and their initial installation and setup.
- Sections 7 and 8 describe the installation of the SmartSnippets<sup>™</sup> DA14585/586 SDK software, along with all necessary tools.
- Section 9 contains all steps for downloading and executing your first DA14585/586 Applications.

#### 3.1 Kit Content

The ProDev Kit parts can be ordered via various distributors. The Pro Development Kit contains the following:

- Bluetooth low energy motherboard
- The DA14585 daughterboard
- Mini USB-cable
- Coin cell battery (CR2032)

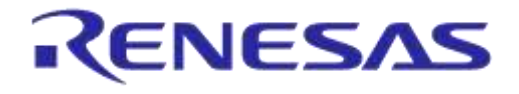

### 4 The DA14585/586 Hardware

The Pro Development Kit (ProDev Kit) consists of a motherboard (MB-PRO) and a daughterboard featuring the DA14585/586 SoC of the desired package, WLCSP34 or QFN40.

#### 4.1 The ProDev Kit Motherboard

**Figure 1** illustrates the physical layout of the ProDev Kit motherboard. The daughter-board containing DA14585/586 device is shown in **Figure 4**.

The ProDev Kit Motherboard provides the necessary hardware to enable:

- Full digital connectivity with external hardware using UART, SPI, GPIO, and I<sup>2</sup>C
- USB based debugging capabilities using the SEGGER J-Link on-board debugger
- USB based UART communication with the host PC using a Future Technology Devices International (FTDI) chipset which converts UART to USB.

### Note: The DA14580 and the DA14585/586 share the same ProDev Kit motherboard (DA14580 DEVKT).

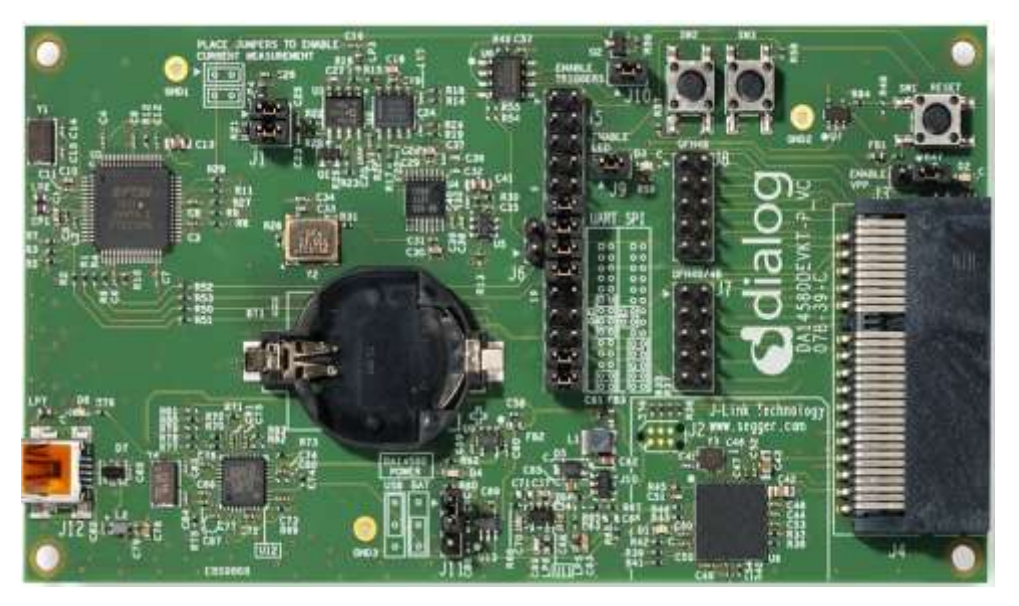

Figure 1: The DA14585/586 ProDev Kit Motherboard

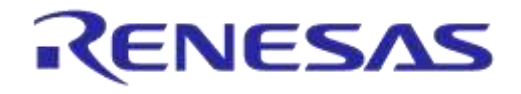

#### 4.2 The Pro Kit daughterboard

Figure 2 presents the DA14585/586 Daughterboard.

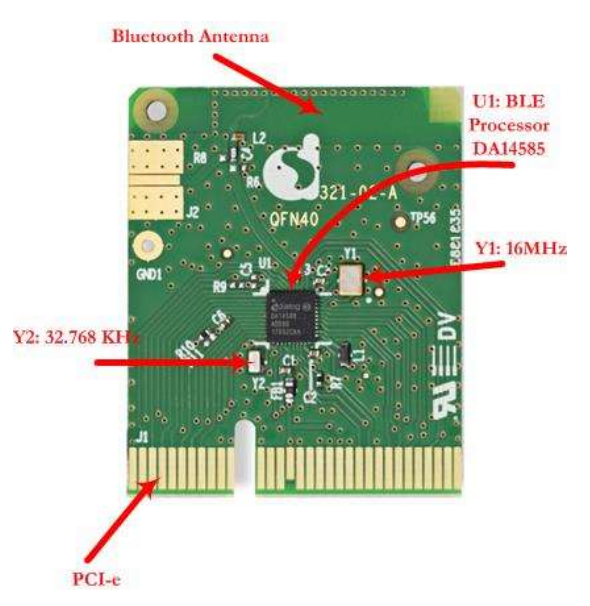

Figure 2: DA14585/586 Daughterboard

### 4.3 Configuring the Pro Kit Board by Jumper Settings

The DA14585/586 supports booting from UART. The jumper settings are displayed below:

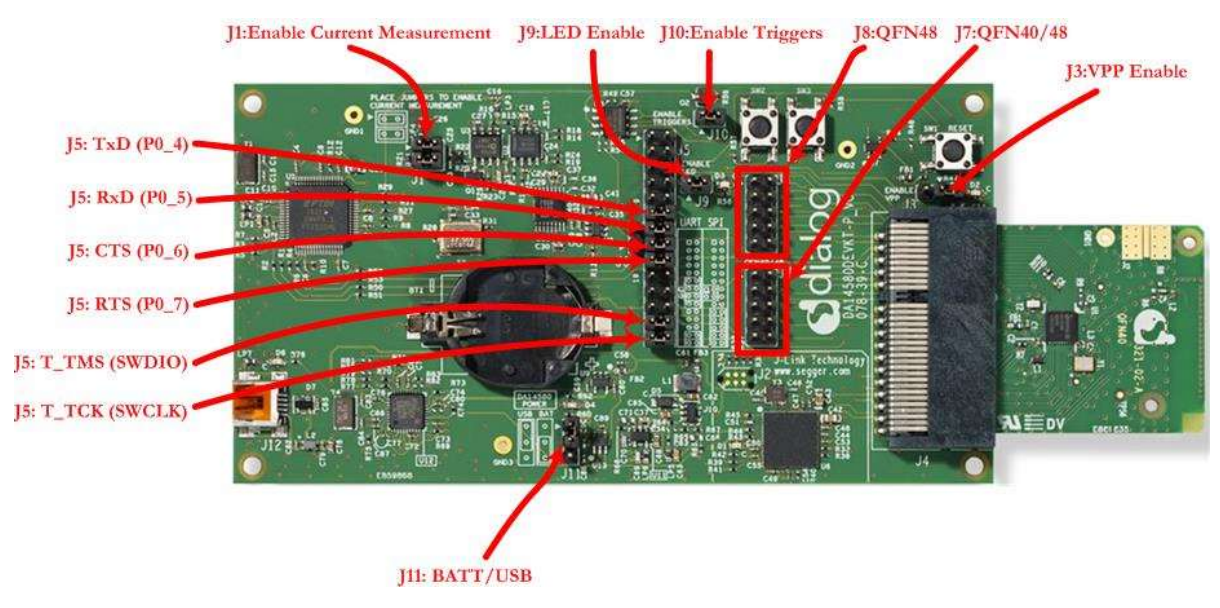

#### Figure 3: DA14585/586 Jumper Settings

Figure 4 shows the layout of the header jumper, J5.

| igue 4 shows the hybrit of the header jumper, be. |              |             |
|---------------------------------------------------|--------------|-------------|
| User Manual                                       | Revision 2.2 | 20-Jan-2022 |
|                                                   |              |             |

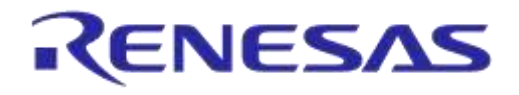

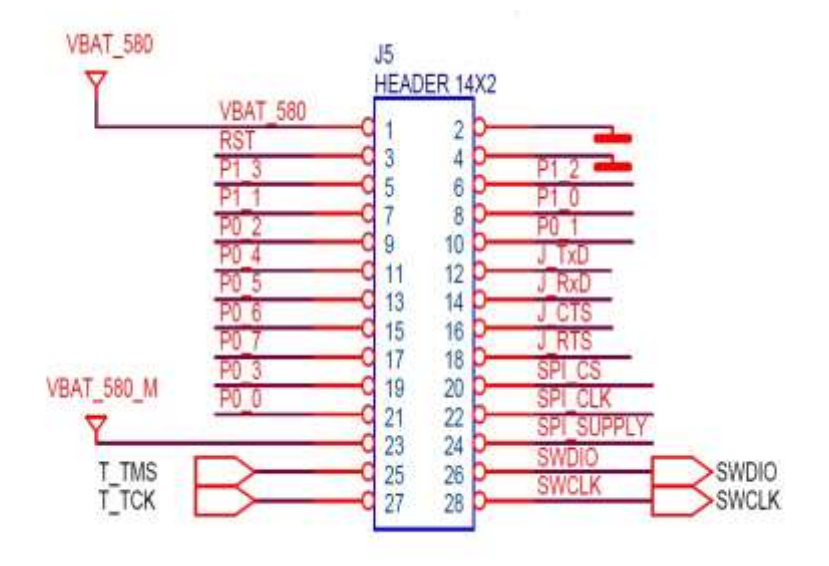

Figure 4: Jumper J5 Layout

#### 4.4 Board Layout

The layout of the boards is displayed in Figure 5.

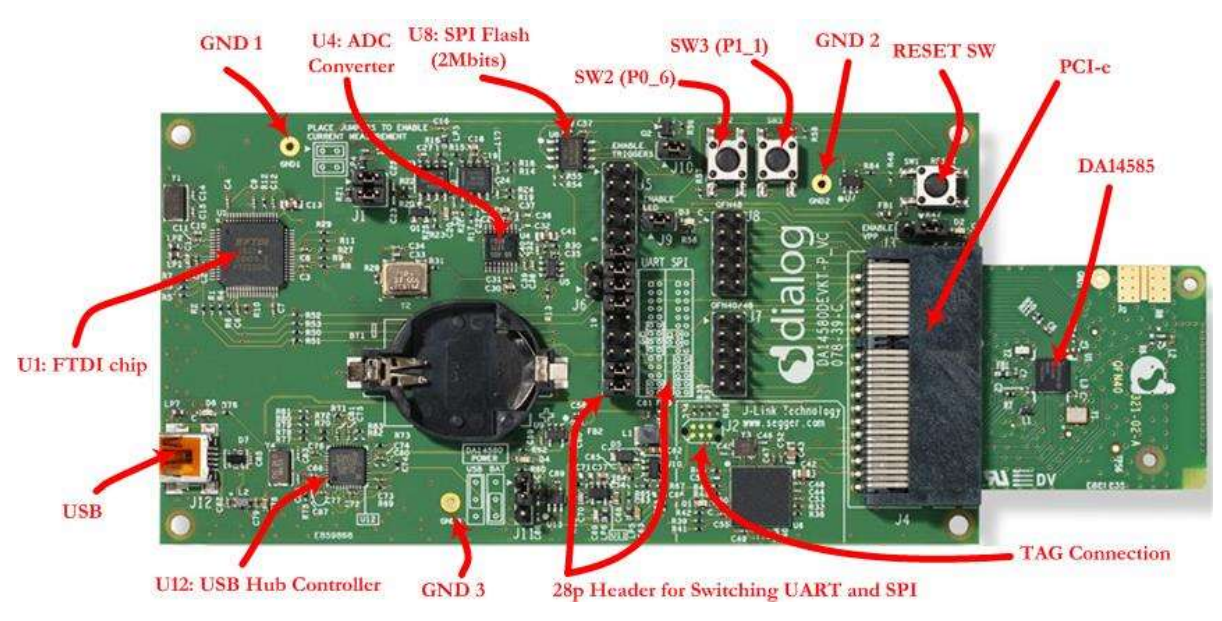

Figure 5: DA14585/586 Board Layout

Note: The schematic diagrams, BOM, and Gerber files are illustrated in detail in the Development Kit Documentation.

| User | Manual |
|------|--------|
| 000  | manadi |

Revision 2.2

### 4.5 Connecting the ProDev Kit to the host PC

The ProDev Kit motherboard includes FTDI chipset **U1** FT2232HLwhich allow easy communication with the development host over USB. The FT2232HL implements the USB to UART function and ensure the connectivity of PC to the DA14585/586 SoC UART port and to current sense circuitry through SPI connection with ADC **U4**. The chip is supplied with a 3.3V from **U13**. A 12MHz crystal **Y1** is required for the chip operation.

The ProDev Kit motherboard also includes an embedded J-Link debugger U6 SAM3U2CA which ensures the USB to JTAG function by loading the software from Segger to the ROM of U6. The chip is supplied with a 3.3V from U13 which is enabled by **PWR\_ENABLE** signal.

Before connecting the ProDev Kit to the host PC, make sure that the motherboard and the desired daughterboard module are properly connected.

A choice can be made between 3.3 V (via USB: J11 1-2) or VDD (a coin cell: J11 2-3). No battery is needed when running via the mini-USB cable.

Note:

- The ProDev Kit is connected to the host PC over the connector marked as USB (J12), as shown in Figure 5 using a standard mini-USB cable.
- When mounting a battery on the daughterboard, Jumper J11 should be fitted on 2-3 position.
- For proper battery functionality, a small modification should be made. See the workaround in Appendix C.

### 5 DA14585/586 Software Installation

This section describes the installation procedure for the drivers, the configuration of the serial port, and all necessary steps to verify the connection with the PC. It also provides solutions to problems that may occur.

#### 5.1 Requirements of the Development PC

For proper evaluation and application development using the DA14585/586 SoC and the ProDev Kit, an external host is required. This external host must have a Microsoft Windows already installed and USB ports as described in **Section 6**.

#### 5.2 Driver Installation

On first connection to a host PC running Microsoft Windows, the system will detect several devices and will automatically install all necessary drivers. If the system is configured to use Microsoft Windows Update, this may take several minutes to complete.

When the driver installation is complete, the system displays a Microsoft Windows similar to the one presented in **Figure 6**.

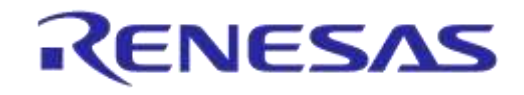

| J Driver Software Installation                                                                                                    |                                                                                                    | ×     |
|----------------------------------------------------------------------------------------------------|----------------------------------------------------------------------------------------------------|-------|
| Your device is ready to use                                                                                                    |                                                                                                    |       |
| USB 2.0 MTT Hub<br>J-Link driver<br>USB Composite Device<br>USB Serial Converter B<br>USB Serial Converter A<br>USB Serial Port (COM28)<br>USB Serial Port (COM29) | <ul> <li>Ready to use</li> <li>Ready to use</li> <li>Ready to use</li> <li>Ready to use</li> <li>Ready to use</li> <li>Ready to use</li> <li>Ready to use</li> <li>Ready to use</li> </ul> |       |
|                                                                                                    |                                                                                                    | Close |

Figure 6: Windows Driver Installation

There are two virtual COM ports created by the Windows driver. The first COM port (lower number, COM28 in this example) provides a UART interface between the PC and the DA14585/586 device. The second (higher number, COM29 in this example) is used to export measurement data from the current sense circuitry on the ProDev Kit to the Power Profiler tool. For more information on the Power Profiler, see the SmartSnippets Toolbox User Manual (UM-B-083).

Note: The COM port numbers assigned to the ProDev Kit motherboard might be different to the ones shown in Figure 6.

Note: If Your PC has a serial port on it, then that's the COM1 you're seeing. Hence you can't make a communication between the ProDev Kit board and the Windows on that port. But you can do it only by using the other lowest COM port, COM28 in this case.

The COM port numbers can be found in the Windows Device Manager (Control Panel > Device Manager > Ports (COM & LPT)) as shown in **Figure 7**.

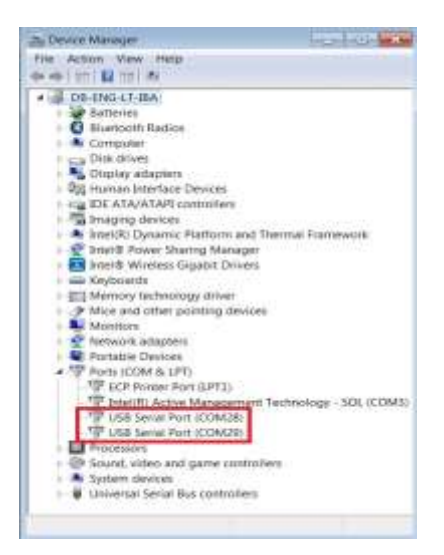

Figure 7: Device Manager Ports

| User Manual | Revision 2.2 | 20-Jan-2022 |
|-------------|--------------|-------------|
|             |              |             |

#### 5.3 Configuring the Serial Port for UART

Several development tools require UART to be routed to the FTDI serial port. Refer to **Figure 31** in **Appendix B** for the ProDev Kit board connection verification and on how to properly configure the specific port.

#### 5.3.1 Using Serial Port

To make sure that the communication between the ProDev Kit board and the Windows development host is properly established, it is necessary to verify the UART connection between the two nodes.

On the Windows host, Tera Term can be used to validate the connection to the ProDev Kit by following these steps:

- 1. Connect the ProDev Kit board to the PC via USB cable. The location of the board's USB port is shown in **Figure 5**.
- 2. Use the Windows Device Manager to verify that the host discovered two serial ports the first of which is connected to UART, see **Figure 7**.
- 3. Open Tera Term from the Windows Start menu as shown in **Figure 8**.

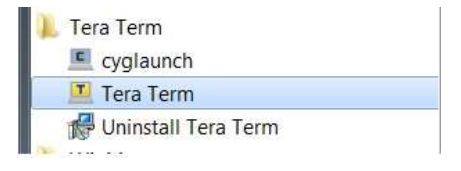

Figure 8: Start Tera Term

- 4. In the Tera Term: New connection dialog, select Serial, then select the COM Port to use, and click OK.
- 5. Select Setup > Serial Port and configure your UART port using the parameters shown in **Table 1** (you need to be an administrator on your local machine), see **Figure 9**.

| Settings     | Values |
|--------------|--------|
| Baud rate    | 115200 |
| Data bits    | 8      |
| Parity       | None   |
| Stop bits    | 1      |
| Flow Control | None   |

#### Table 1: Parameters for Connecting to UART

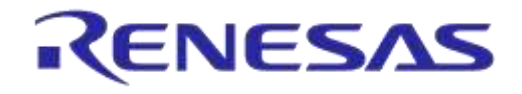

| File Edit Statup                                                                                                    | Central Workey H                                                         | de                                       |   |                |                                                                                                    |
|----------------------------------------------------------------------------------------------------|--------------------------------------------------------------------------|------------------------------------------|---|----------------|----------------------------------------------------------------------------------------------------|
|                                                                                                    | for fore Seriel por s                                                    |                                          |   |                |                                                                                                    |
| CC2 - CC2 - CC2<br>C2 - C2 - CC3 - CC3<br>C2 - C2 - CC3 - CC3<br>C2 - C2 - CC3 - CC3<br>C2 - C2 - CC3 - CC3<br>C2 - CC3 - CC3 - CC3<br>C2 - CC3 - CC3 - CC3 - CC3<br>C2 - CC3 - CC3 - CC3 - CC3<br>C2 - CC3 - CC3 - CC3 - CC3 - CC3<br>C2 - CC3 - CC3 | Port                                                                     | C0M28                                    | • | OK             | **************************************                                                                                                    |
|                                                                                                    |                                                                          |                                          |   | - VPi          | 08002800280d                                                                                                    |
| <pre>ci cci cci</pre>                                                                                                    | Baudinate:                                                               | 115200                                   |   |                | Contracting                                                                                                    |
|                                                                                                    | Baudi rate:<br>Data:                                                     | 115200<br>8 bit                          | • | Cancel         | adardarda<br>adardarda<br>adardarda                                                                                                    |
|                                                                                                    | Baudirate:<br>Data:<br>Partty:                                           | 115200<br>8 bit<br>none                  | • | Cancel         | nounce<br>nounce                                                                                                    |
|                                                                                                    | Baud rate:<br>Data:<br>Partty:<br>Stop:                                  | 115200<br>B bit<br>none<br>T bit         |   | Cancel         | ccurctares<br>curctares<br>curctares                                                                                                    |
|                                                                                                    | Baud rate;<br>Data:<br>Partly:<br>Stop:<br>Flow controt                  | 115200<br>8 bit<br>none<br>1 bit<br>none |   | Cancel         | recording and and and and and and and and and and                                                                                                    |
|                                                                                                    | Baud rate:<br>Data:<br>Parity:<br>Stop:<br>Flow controt<br>Transmit dela | 115200<br>8 bit<br>none<br>1 bit<br>none |   | Cancel<br>Help | ALCOLOGY<br>ALCOLOGY<br>ALC |

Figure 9: Setting Up the Port and Testing Connectivity via Tera Term

Note: P0\_4 and P0\_5 ports are used during the boot sequence. That's why you can see these printed characters which coming out when opening the Tera term.

### 5.4 Troubleshooting

If there any problems with the ProDev Kit connection to PC some possible solutions might be:

- Make sure that your FTDI drivers are up to date. Drivers are available from the FTDI website.
- Check for possible cabling issues by using a different USB cable.
- Connect the two elements using a different USB port on the host PC.
- Make sure that the hardware configuration is set for Pro development Kit, see Figure 30 in Appendix A.

Note: If none of these actions resolve the issue, please contact Dialog Tools Forums.

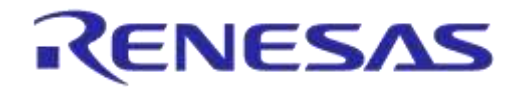

### 6 Software Development Tools

Dialog SmartSnippets<sup>™</sup> Studio is a royalty-free software development platform for Smartbond<sup>™</sup> devices. It fully supports the DA14585/586 family of devices.

For the DA14585/586, KEIL must be used for compilation and debug instead of using the supplied SmartSnippets GNU ARM GCC. KEIL needs to be installed separately (it is not included).

SmartSnippets<sup>™</sup> Studio contains:

- SmartSnippets<sup>™</sup> Toolbox which covers all software development requirements, including:
  - Programming and loading of firmware into SRAM, OTP, and Flash
  - Power profiling
- SmartSnippets<sup>™</sup> documentation

The SmartSnippets<sup>™</sup> IDE is enabled by an on-board J-Link debugger from SEGGER. This offers standard debug capabilities such as single stepping, setting breakpoints, software download and many more. For more details on the debugger capabilities, visit https://www.segger.com/.

#### 6.1 SmartSnippets<sup>™</sup> Installation

The installation procedure for SmartSnippets<sup>™</sup> Studio is described in detail in UM-B-057 SmartSnippets Studio User Manual.

A summary of the steps is given here.

1. Download the latest version of SmartSnippets<sup>™</sup> Studio from Software and tools, as shown in **Figure 10**.

| ithout Hestriction<br>officiale package | if a softw<br>or made a | we product contains additional licensing terms, these will be provided it is sep-<br>valiable before download. For any questions regarding licensing, please contact | orate kceroling file. This file is ei<br>it Bluetorth susport (tidlasemi o | ther includes<br>com    | d in the Downloade          |
|-----------------------------------------|-------------------------|----------------------------------------------------------------------------------------------------|----------------------------------------------------------------------------|-------------------------|-----------------------------|
| offiware package                        | or made a               | altable before download. For any puestions regarding koening, please contact                                                                                         | t Bluetorith suppot galasem o                                              | -                       |                             |
|                                         |                         |                                                                                                    |                                                                            |                         |                             |
|                                         |                         |                                                                                                    |                                                                            |                         |                             |
| Software Dev                            | elopment                | кл                                                                                                    |                                                                            |                         |                             |
|                                         |                         |                                                                                                    |                                                                            |                         |                             |
| Reference De                            | signé & Se              | rtware Examples                                                                                                    |                                                                            |                         |                             |
| Tools                                   |                         |                                                                                                    |                                                                            |                         |                             |
| CONTRACT OF                             | 2000 NOT                |                                                                                                    | Alexies of                                                                 |                         |                             |
| Date                                    | Version                 | Tite.                                                                                                    | Secerve<br>update<br>soffications                                          | Additional<br>licensing | Download                    |
| 25/00/3017                              | 1.0.3                   | 20 estatoregets built (1.6.3 for Western CC                                                                                                    | 14                                                                         | R                       | D tracticality              |
| 28/08/2017                              | 163                     | Smartp-graft Studie of A.S. for Low OS                                                                                                    | 10                                                                         | 62                      | B Pression                  |
| The state of the state of the           | 1.6.3                   | Smettingets Studie et a 3 for Webbee OC (Drease Drivelan)                                                                                                    | has                                                                        | 13                      | 中田本地下载<br>Coweleast · Chrom |
| account of                              |                         |                                                                                                    |                                                                            |                         |                             |
| 27/02/0019                              | 183                     | Smartlanguarts Shaller (1.6.3 for CALL) Christian Developed                                                                                                    | 144                                                                        | 9                       | 40011174                    |
| 27403-0017<br>14/11/2017                | 183                     | Structurggans Studie (1.8.5 Sp. 5 Aux (Chinese Storetow))<br>(An 6 CE) Structurggans Studie Unit Status                                                              | 14                                                                         | 9                       | 40111114                    |

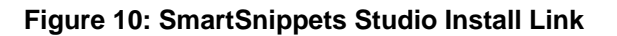

| User | Manual |  |  |
|------|--------|--|--|
|      |        |  |  |

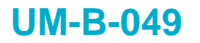

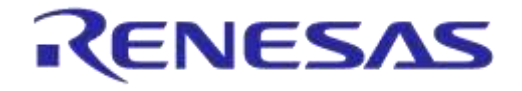

- 2. Run the SmartSnippets<sup>™</sup> Studio installer (.msi). Several of the required tools are automatically installed, others need to be manually downloaded and installed.
- 3. Select to install the latest version of SEGGER J-Link GDB server and click **Next**.

| reero tutal con cassa                                                                                        |                                                                  |                   |
|----------------------------------------------------------------------------------------------------|------------------------------------------------------------------|-------------------|
| EGGER J-Link GDB Server                                                                                      |                                                                  | dialog            |
| elect SEGGER 3-Link GDB Server.                                                                              |                                                                  | Cardino g         |
| Select one of the available SEGGE                                                                            | R J-Link GDB Server installations (                              | min version 4.92) |
| C:\Program Files (x86)\SEGGER                                                                                | JLink_V512e\                                                     |                   |
| Central (million and (million) / Strategies //                                                               | 11.mm, V91211                                                    |                   |
| Press Next to install recommende                                                                             | d version J-Link Software v5.12f                                 |                   |
| Press Next to install recommende                                                                             | d version 3-Link Software v5.12f                                 |                   |
| Press Next to install recommende                                                                             | id version 3-Link Software vS.12f<br>Link software installation: |                   |
| <ul> <li>Press Next to install recommende</li> <li>Please specify existing SEGGER 3-</li> <li>E:1</li> </ul> | id version 3-Link Software vS.12f<br>Link software installation: | Browne            |

Figure 11: Automatically Install J-Link

4. Select the destination folder for the SmartSnippets<sup>™</sup> Studio and click **Next**.

| Dialog SmartSnippets Studio (v1.6.3.918) Setup                                |             |
|-------------------------------------------------------------------------------|-------------|
| Destination Folder<br>Click Change to select a different installation folder. | dialog      |
| Install Dialog SmartSnippets Studio (v1.6.3.918) to:                          |             |
| C:\DiaSemi\<br>Change                                                         |             |
|                                                                               |             |
| Back                                                                          | Next Cancel |

Figure 12: Select SmartSnippets<sup>™</sup> Studio Install Directory

The SmartSnippets<sup>™</sup> Studio is installed.

#### Note:

• The default Windows installation folder for SmartSnippets™ Studio is C:\DiaSemi.

| User Manual | Revision 2.2 | 20-Jan-2022                |
|-------------|--------------|----------------------------|
| CFR0012-00  | 14 of 30     | © 2022 Renesas Electronics |

#### **UM-B-049**

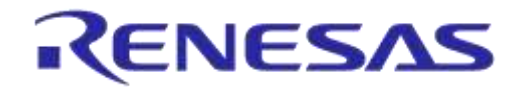

### DA14585/DA14586 Getting Started Guide with the PRO-Development Kit

- When Windows Defender is turned ON it will prevent the file SmartSnippets<sup>™</sup> Studio installer (.msi) from automatically running, click Run Anyway when prompted.
- Administrator access is required to install SmartSnippets Studio software components.

#### 6.2 KEIL Installation

KEIL µVision IDE must be downloaded and installed separately, registration is required.

1. Download and install the Keil tools from https://www.keil.com/demo/eval/arm.htm.

Note: The Keil development tools can be run as a Lite/Evaluation version without a product license, see Figure 13 (File > License Management). This Lite/Evaluation version has a 32 kB of code (in ROM) limitation.

| Customer Inf               | ormation                                          | Computer ID<br>CID.   |
|----------------------------|---------------------------------------------------|-----------------------|
| Company:<br>Email:         | Dialog Semiconductor                              | Get LIC via Internet. |
| Product Lic<br>IDK-Lite Ev | ense ID Code   Support Period<br>aluation Version |                       |
|                            |                                                   |                       |
| NewLicer                   | ise ID Code (LIC)                                 | Add LC Limmand        |

Figure 13: Keil Lite version

- 2. When the install is complete, a list of packs is shown, see Figure 14. If you do not see this list:
  - a. Click the Packs Installer button (or select Project > Manage > Pack Installer).
  - b. Click the **Check for Updates** button to show an updated list of packs.
- 3. Click on the **Install** or **Update** button next to the "ARM::CMSIS" package if it is not up to date.

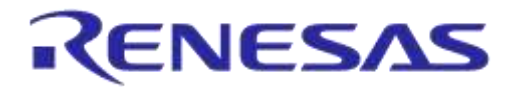

| Fack               | Action                          | Description                                                                        |
|--------------------|---------------------------------|------------------------------------------------------------------------------------|
| To Device Specific | 0 Packs                         | ARMCMD selected                                                                    |
| It Gerenic         | 24 Paciti                       | e liseren contrar-                                                                 |
| + A8M-AMP          | · Inial                         | Software components for inter processor communication (Asymmetric Multi Proc       |
| # A8M-CMSIS        | <ul> <li>Tip to dis.</li> </ul> | CMSB (Contex Microcontroller Software Interface Standard)                          |
| + ARM:CMSIS-DHL    | <ul> <li>Up to ne.</li> </ul>   | CMSIS Drivers for external devices                                                 |
| + ARM:CMSES-Dri_   | ∲ jintal                        | OMSIS-Driver Validation                                                            |
| 1 AMELMOD-TW.      | ♥ Bilat                         | Buildia of Friedricks for Consecting and Confert-A                                 |
| + ARM-CMSIS-RT     | · butat                         | CMSIS-RTOS Validation                                                              |
| + ARM:mbedClient   | O intal                         | ABM mbed Client for Contex-M devices                                               |
| + ARM:mbedTLS      | ♦ jmlal                         | ARM moved Cryptographic and SSL/TLS library for Contex-M devices                   |
| t: ABM:mine/       | · Inital                        | mbed OS Scheduler for Cortes-Midenices                                             |
| + Huawei LiteOS    | O Intal                         | Huawei LiteOS kernel Scritware Pack                                                |
| * Keit-ARM_Comp.   | <ul> <li>Up to mu</li> </ul>    | Keil ARM Compiler extensions for ARM Compiler 5 and ARM Compiler 6                 |
| + Keitslemion      | ♦: jutal                        | Jansson is a C library for escotting, decoding and manipulating ISON data          |
| + Keit-MDK-MiddL   | 🔶 lip to lia.                   | Middlemare for Keil NOK-Professional and MOK-Plas                                  |
| # IndPctwIP        | O Intel                         | IvP is a light-weight implementation of the TCP/IP protocol suite                  |
| + MicriarcRT05     | • intal                         | Micrum software components                                                         |
| + MP:Middleware    | ∲ jmlal                         | Software Pack for Kinetia SDK                                                      |
| * NOPEMuticole     | ♦ Inital                        | Software Pack for Kinetia SDK                                                      |
| * RealTimeLopicS.  | · Intel                         | SharkSSL-Lite is a super small and super fast pre-compiled SharkSSLTLS library f   |
| + RealTimeLogic:5. | Intal                           | Simple Message Queues (SMQ) is an easy to use IoT publish subscribe connective     |
| + rediogamentBloc. | 9 julal                         | C Target Library for the redificols WYSIWYG Sit. Simulator (supports fields)e hard |
| + it-fmeaththread  | · Intal                         | RE-Thread Software Components                                                      |
| + worldstewordste  | · Inital                        | Light weight SSL/TLS and Gypt Library for Embedded Systems                         |
| * YOGITECHERSTL.   | · Deprinat                      | 11 DEPRECATED Product 11 YOGITEDH IRSTL Functional Safety EVAL Software Par        |
| * YOGITECH: IRSTL  | . Degradat                      | 11 DEPRECATED Product 11 VOGITECH (RST), Functional Safety EVAL Software Par       |

Figure 14: CMSIS Package Installation successful

If the installation was successful, the Pack Installer window will show the summary displayed in **Figure 15**.

|                                                | IN IN THE PROPERTY AND A CODE LOCATION A.                                 |
|------------------------------------------------|---------------------------------------------------------------------------|
| 11 🕮 🕸 • 🛛 📳 ble_app_barehone_5 •              | A & S . (m)                                                               |
|                                                |                                                                           |
| Project ble ann barebone                       | Old Pack Installer                                                        |
| ble_app_barebone_585     sdk_boot     sdk_arch | tinitati di cupitate software Pati<br>tini contati Software<br>Componente |
| Pack Installer - C\Keil_v5\ARM\PACK            |                                                                           |
| File Padis Window Help                         |                                                                           |
| Cevice: ARM - ARMCMO                           |                                                                           |
| 1 Devices Boards                               |                                                                           |
| Search: · X 🗐                                  |                                                                           |
| Device                                         | / Summary                                                                 |
| - 4 All Devices                                | 5405 Devices                                                              |
| * * ABOV Semiconductor                         | 12 Devices                                                                |
| * * Active Sami                                | 4 Devices                                                                 |
| * * Ambia Micro                                | 6 Devices                                                                 |
| # * Amiccom                                    | 2 Devices                                                                 |
| Analog Devices                                 | 12 Devices                                                                |
| ARM                                            | 50 Devices                                                                |
| a 1 ARM Cortex A5                              | 1 Device                                                                  |
| ARM Cortex A7                                  | 1 Device                                                                  |
| 4 1 ARM Cortex A9                              | 1 Device                                                                  |
| ARM Contex M0                                  | 2 Devices                                                                 |
| d Annexo                                       | AEM Cortex-M0, 10 MHz, 128 kB RAM, 256 kB ROM                             |
| CMSDK_CM0                                      | ARM Cortex-M0. 25 MHz. 4 MB RAM, 4 ME ROM                                 |
| + 1 ARM Cortex MD plus                         | 3 Devices                                                                 |
| + "1 ARM Cortex M3                             | 3 Devices                                                                 |
| # 1 ARM Cortex M4                              | 4 Devices                                                                 |
| H TARM Cortex M7                               | 6 Devices                                                                 |
| + 1 ARM Cortex M23                             | 3 Devices                                                                 |
| + 4 ARM Cortex M33                             | 8 Devices                                                                 |
| + 4 ARM Cortex M33 (MPS3)                      | 3 Devices                                                                 |
|                                                | A Provide State                                                           |

Figure 15: CMSIS Package Installation Successful

**User Manual** 

16 of 30

### 7 Build a DA14585/586 Application

This section explains how the user can build, program, and run a simple software application on the ProDev Kit development board.

It provides step-by-step instructions for loading the example as a project in the Keil environment, setting it up and building it, and finally executing it via the debug environment on any of the DA14585/586 devices.

Make sure that you have all required tools installed as described in Section 7 and Section 8.

The DA14585/586 Software Development Kit (SDK) includes examples running on the Pro and the Basic Development Kits. The examples are provided with preconfigured KEIL projects.

More details are provided in the DA14585 & DA14586 Software Developer's Guide (UM-B-080).

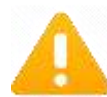

To run Blinky or BLE Barebone examples you don't need to install Dialog SmartSnippets<sup>™</sup> Studio tool but it is a part of the full Development Environment.

### 7.1 The Blinky Peripheral Example Application

Blinky is a simple application which demonstrates basic initialization of DA14585/586 and LED blinking. After downloading the SDK, the blinky source code example can be found in the directory called peripheral\_examples.

- 1. Open the folder containing the SDK files. This is the folder where you extracted the SDK zip file.
- 2. In <sdk\_root\_directory>\projects\target\_apps\peripheral\_examples\blinky\Keil\_5\, double-click **blinky.uvproj** to open the project in Keil.

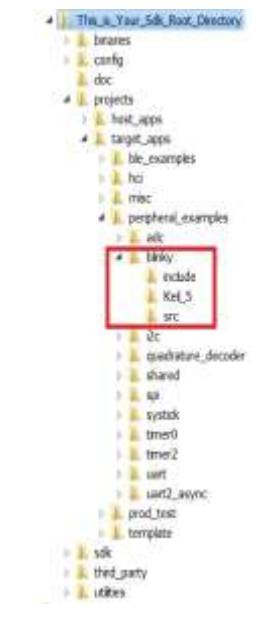

Figure 16: Blinky Project directory

User Manual

Revision 2.2

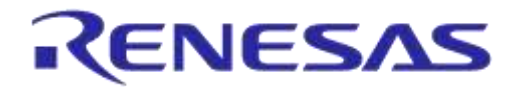

The development environment should look like this when the project is opened with Keil:

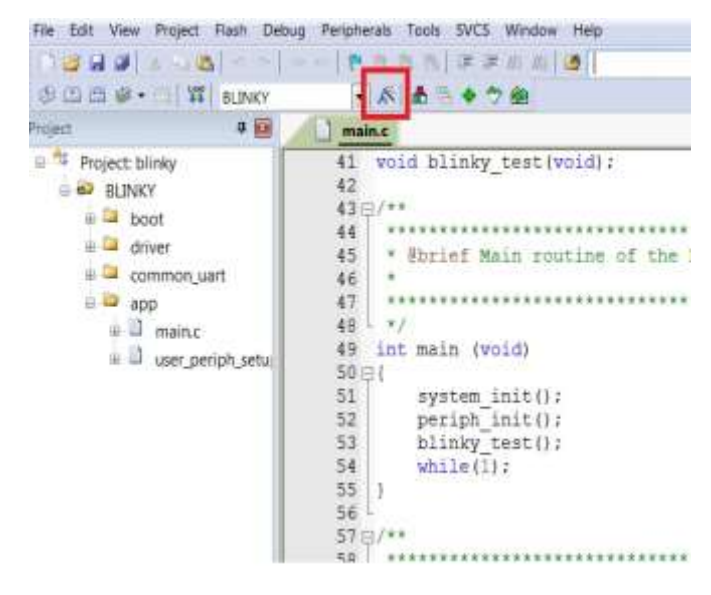

Figure 17: Blinky Project Keil Workspace

3. Click on the **Target Options** button, then click on the **Device** tab. The dialog should look like this.

| Sofere Parks                                                                                                    | *                                                                                                    |
|----------------------------------------------------------------------------------------------------|----------------------------------------------------------------------------------------------------|
| Verstor ARM                                                                                                    | - Software Pack                                                                                                    |
| Device: ARMCM0                                                                                                    | Pack ARM CMSIS5.3.0                                                                                                    |
| Toolset ARM                                                                                                    | LFR. Into Dever Kell constracts                                                                                                    |
| ARM Cortex M0  ARM Cortex M0  ARM Cortex M0 plus  ARM Cortex M23  ARM Cortex M3  ARM Cortex M3  ARM Cortex M3  ARM Cortex M4 | designed for a broad many of embedded applications. It offers significant<br>benefits to developers, including<br>- simple, easy-to use programmers model<br>- highly efficient labe low power operation<br>- accodent code darshy<br>- deterministic, high-performance interrupt handling<br>- upward compatibility with the rest of the Contex-M process or family. |
| ARM COTHEM 1                                                                                                    |                                                                                                    |

Figure 18: Blinky Project Options

4. Click on Linker. Scatter files (.sct) are used for selecting memory areas.

| User | Manual |  |
|------|--------|--|

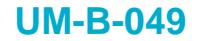

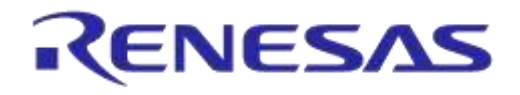

| Options for                                             | Target 'BUNKY'                                                                                                    |                                                     |            | ×    |
|---------------------------------------------------------|----------------------------------------------------------------------------------------------------|-----------------------------------------------------|------------|------|
| Device   Targe                                          | it   Output   Listing   User   C/C++   Asm                                                                                                    | Linker Debug Utilities                              |            |      |
| Use Ner<br>  □ Make<br>  □ Make<br>  □ Dorh<br>  □ Pepe | roy Layout from Target Dialog<br>RW Sections Position Independent<br>RO Sections Position Independent<br>Search Standard Libraries<br>at Imget Ref Conditions as Errors | X/O Base<br>R/O Base<br>R/W Base<br>disable Wanings | 5x00000000 |      |
| _                                                       |                                                                                                    | -                                                   |            |      |
| Scatter<br>File<br>Moc<br>controls                      | [1]sharediperpheral_examples.nct                                                                                                    | ]                                                   |            | Edit |

Figure 19: Blinky Project Scatter File

5. Click on **Debug** and ensure **J-LINK/J-TRACE Cortex** is selected and that the **Initialization File** is set correctly to **.sysram.ini**.

| <sup>11</sup> Use Serulat<br>Linit Speed              | a <u>with methodologi</u> Sellings<br>In Realt Time                                                 | SF USE [H.P.                                         | K/J-TRACE Corex 💽 Settings                                               |
|-------------------------------------------------------|----------------------------------------------------------------------------------------------------|------------------------------------------------------|--------------------------------------------------------------------------|
| 🖓 Lood Applici<br>Initialization File                 | ston at Stanlap (7 Run to main)                                                                     | Canad Applica                                        | eón al Stanup (7 Aunto main)                                             |
| Reators Date<br>IF threakpo<br>IF Watt W<br>IF Memory | g Saaacon Sattinga<br>nta Pri Toolbox<br>indowo & Performance Analyzer<br>Display Pri System Viewer | Reators Datas<br>T threat pol<br>Watch W<br>Memory 1 | i Session Sattings<br>nts (F Toutons<br>ndovo<br>Xopiny (F System Viewer |
| CPUBL                                                 | Parameter                                                                                           | Driver DU.                                           | Parameter                                                                |
| SARINCM3 DLL                                          |                                                                                                    | SARWCM3 DLL                                          |                                                                          |
| Dislog DLL                                            | Parameter                                                                                           | Dislog DLL                                           | Parameter                                                                |
| DARMONT DU                                            | pCM0                                                                                                | TARMOMITELL                                          | -pCM0                                                                    |
| Warn if outde                                         | red Executable is loaded                                                                            | ( Warn # outda                                       | ted Executable is loaded                                                 |

Figure 20: Blinky Project: Debug Option

6. Click on **Settings** (on the right: Debugger) and check that the SW Device has been detected correctly.

19 of 30

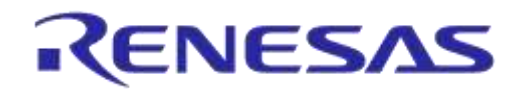

| Hink/              | -Troce Adapter                                                                                                    | SW Device                                          |                                   |                                      |
|--------------------|----------------------------------------------------------------------------------------------------|----------------------------------------------------|-----------------------------------|--------------------------------------|
| SN<br>Device<br>HW | 480065209 • • • • • • • • • • • • • • • • • • •                                                                                             | SWDI @ 0x06811                                     | Device Name<br>477 ARM CoreSightS | W-OP                                 |
| Come<br>Come       | tot Max Clock<br>Max Clock<br>TAG<br>TAG<br>Ado Clk<br>Ado Clk<br>Ado Clk<br>Ado Clk<br>Ado Clk<br>Ado Clk<br>Ado Clk<br>Ado Clk<br>Ado Clk | R Annote Cond<br>C Maria Compar<br>Ant Dama<br>mat | Cache Options                     | Cowbad Options                       |
| Interfac<br># LIS  | e TCP/IP<br>B C TCP/IP NetworkS<br>Scan                                                                                                    | etings<br>1<br>0 0 1                               | Port(Auto: 0)Au                   | Minc<br>Indexect Junk Info Junk Cred |

Figure 21: Blinky Project: Jlink setup

- 7. Click **OK** to save the settings in both windows. All settings have now been saved and you can continue to build the example.
- 8. Build the project by pressing **F7** key, or clicking the **Build** button, see **Figure 22**.

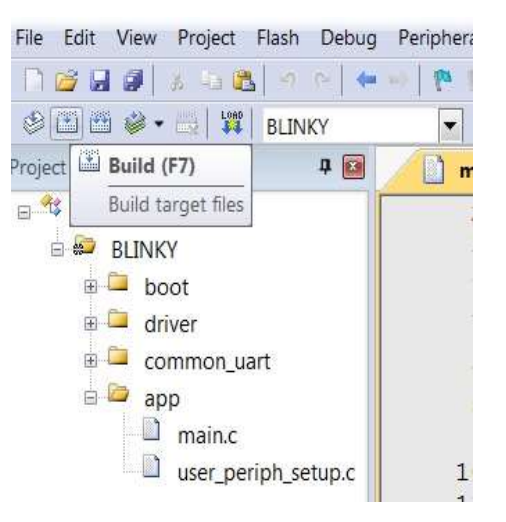

Figure 22: Blinky Project: Project Building

- 9. Make sure you have a UART connection between your PC and the motherboard, as shown in **Figure 7**. Check the COM number on your PC.
- 10. Open Tera Term, choose the COM port from step 9, and click **OK**.
- 11. In Tera Term, Select **Setup > Serial Port** to configure the port as shown in **Table 1**.
- 12. In Keil, select **Debug > Start/Stop Debug Session**.

| User Manual | Revision 2.2 | <b>20-Jan-202</b> 2 |
|-------------|--------------|---------------------|
|             |              |                     |
|             |              |                     |

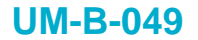

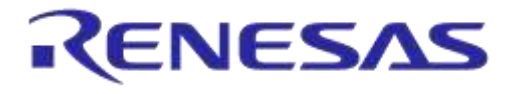

| 10000                            | R   | Start/Stop Debug Session   | Ctrl+F5  | arch_set_sleep | · 2 * 2 -     |
|----------------------------------|-----|----------------------------|----------|----------------|---------------|
| 8 2 2 8                          | 44  | Dreigy Measurement without | Debug    | 1              |               |
| Project                          | 25  | Reset CPU                  |          |                |               |
| = #3 Project: blinky             | 55  | Bun                        | FS       | (void);        |               |
| BLINKY                           | 0   | Stop                       |          | 0.0000000      |               |
| a 🖾 boot                         | 11  | Step                       | F11      |                |               |
| ie 💷 driver.<br>ie 💷 common_wart |     | Step-Over                  | F10      |                |               |
|                                  |     | Step Out                   | CUI+FII  | putine of      | the Blinky ei |
| e 🖙 app                          | (T) | Run to Curror Line         | Curi+F10 |                |               |
| # D mainc                        | 4   | Show Next Statement        |          |                |               |
|                                  |     | Breakpoints                | Chiell   |                |               |

Figure 23: Blinky Project: Start Debug Session

13. If a non-licensed version of Keil is used, the following dialog is displayed. Click **OK**.

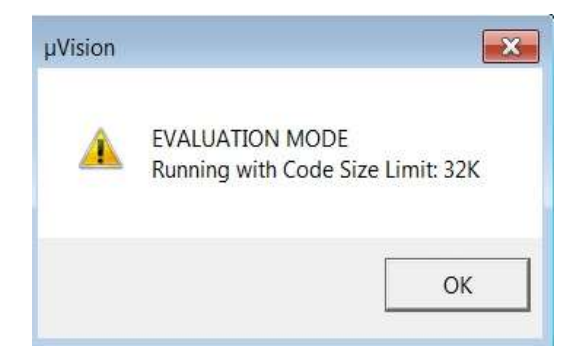

Figure 24: Keil Lite Pop Up Window

14. Press **F5** or click the **Run** button to start code execution.

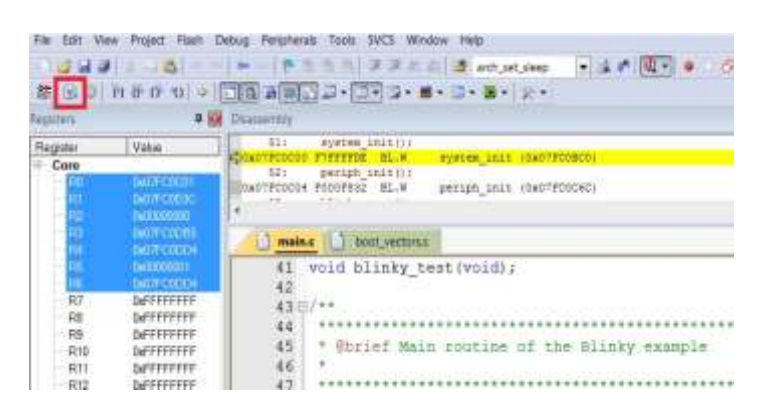

Figure 25: Blinky Project: Code Execution

When the blinky message is displayed on your UART terminal screen and the green LED is blinking you have successfully programmed and started the blinky program on DA14585/586 Demo board.

| lloor | Mor |      |
|-------|-----|------|
| USEI  |     | IUdi |

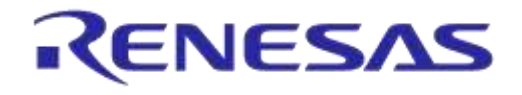

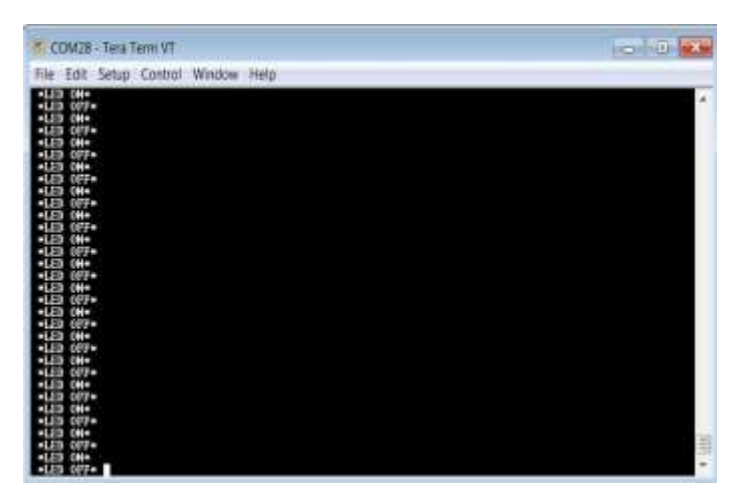

Figure 26: Blinky Project: Blinky message on COM28 terminal

Note: The whole application is placed/executed in RAM. For more details about RAM management you can refer to How to change the RAM size Tutorial.

Note: SPI Flash (U8: See Figure 5) can also be used for downloading an image file (a .hex or .bin). for SPI flash programming steps using SmartSnippets Toolbox you can refer to UM-B-080: Section 6.8: SPI Flash Memory Example and for SPI flash programming Keil example you can refer to UM-B-083: Section 11: SPI Flash Programmer. The Figure 27 shows the Jumper setting for the J5 when using SPI configuration.

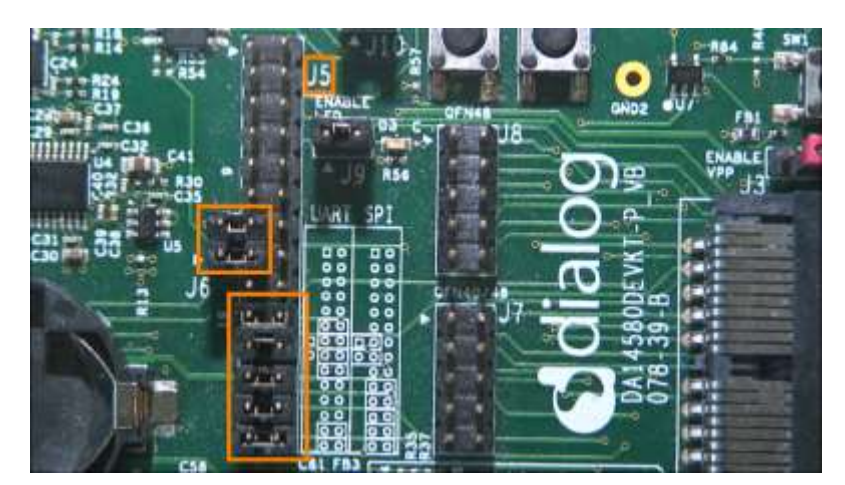

Figure 27: J5 Jumper setting for SPI flash programming

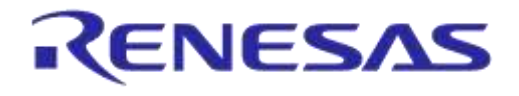

### 7.2 The Barebone BLE Example Application

The Barebone BLE example application demonstrates basic BLE procedures such as advertising, connection, updating connection parameters, and implementation of the Device Information Service Server (DISS). See the Bluetooth SIG for more details.

- 1. Open the folder containing the SDK files. This is the folder where you extracted the SDK zip file.
- 2. In <sdk\_root\_directory>\projects\target\_apps\ble\_examples\ble\_app\_barebone\Keil\_5, doubleclick ble\_app\_barebone.uvproj to open the project in Keil.

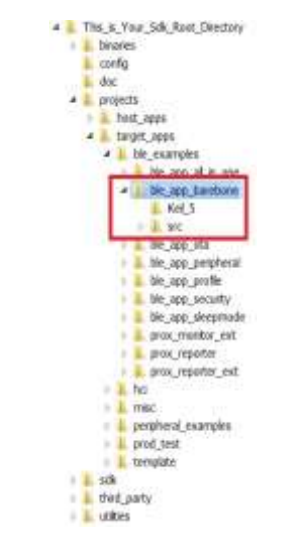

Figure 28: Barebone BLE Project directory

Figure 29 shows the Keil project layout.

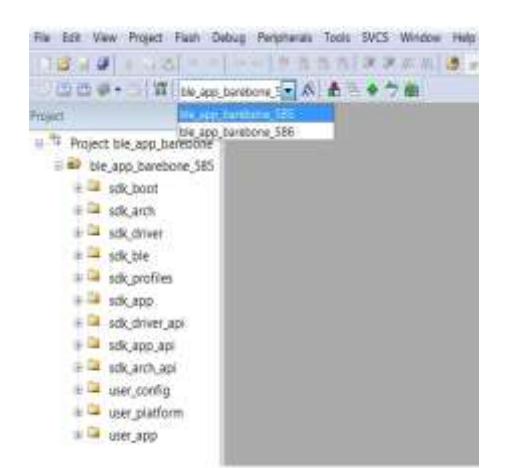

Figure 29: Barebone BLE: KEIL Project Layout

3. To execute the code and run the example, repeat steps 3 to 14 in The Blinky Peripheral Example Application.

The barebone application does not use the UART and so the only jumpers required are those for the debugger interface as noted in **Table 3**.

| User Manual | Revision 2.2 | 20-Jan-2022 |
|-------------|--------------|-------------|
|             |              |             |

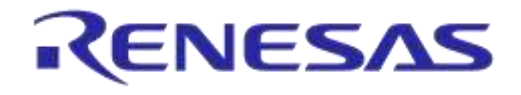

4. Use the Android application BLE Scanner to scan for, and connect to, the **DIALOG-BRBN** app, see **Figure 30**.

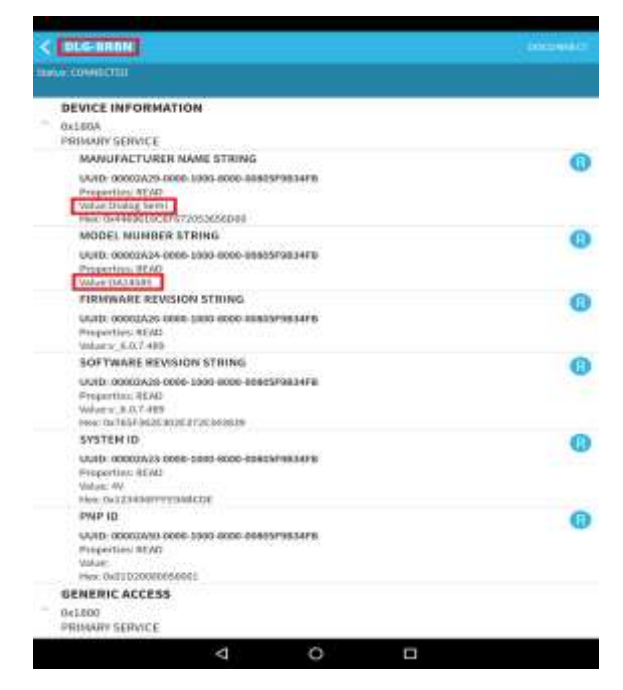

Figure 30: Barebone BLE: Interacting with BLE Application

Your BLE application is now running and advertising using the default advertiser string: "DIALOG-BRBN".

Note: In this example, we used an Android application but you can also use the LightBlue iOS application to connect an iPad/iPod/iPhone device to the application.

Note: When you change the advertising name of your device and you don't want your iPhone/iPad... to connect to it anymore, it's easy to make your device forget about it. Follow easy steps mentioned in the Apple Support Communities and your iPhone won't remember your Bluetooth device. If you change your mind, no worries, you can pair the device as though it were new.

When multiple device use the same BD address in the same room test, it is highly recommended to changes manually your BD address or use the static random address (advanced) to avoid any conflict, You can refer to Tutorial 1: Advertising contents

| Lloor Monual |  |
|--------------|--|
| user manual  |  |

24 of 30

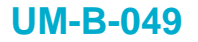

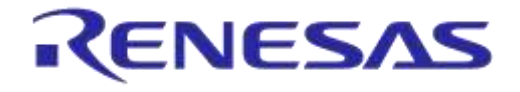

#### 7.2.1 Troubleshooting

If you can't see any blinky messages in your UART terminal and the LED is not blinking, check the UART and LED jumper configuration, see **Table 2**.

#### Table 2: Blinky Example UART and LED Jumper Configuration

| GPIO | Function | Jumper                |
|------|----------|-----------------------|
| P0_4 | UART2 TX | Connect J5.11 - J5.12 |
| P0_5 | UART2 RX | Connect J5.13 - J5.14 |
| P1_0 | LED      | Connect J9.1 – J9.2   |

If you can't start a debug session, check the SWD debugger jumper configuration, see Table 3.

#### Table 3: Blinky Example SWD Debugger Jumper Configuration

| JTAG | Function | Jumper                |
|------|----------|-----------------------|
| TMS  | SWD IO   | Connect J5.25 - J5.26 |
| TCK  | SWD CLK  | Connect J5.27 - J5.28 |

If you have trouble with the J-link firmware or any issue with SDK operation, refer to the DA1458x/68x Development Kit J-Link Interface Application Note AN-B-052.

#### Note: If none of these actions resolved the issue, please contact Dialog Software Forum.

#### 7.2.2 What Next ?

This tutorial does not cover all the topics relevant to software development environments, it describes the first steps necessary to get started with the Pro Development Kit. The following links provide more information on DA14585/586:

- DA14585 Product Brief: To know more about the SmartBond<sup>™</sup> DA14585 SoC.
- DA14586 Product Brief: To know more about the SmartBond<sup>™</sup> DA14586 SoC.
- UM-B-079: DA14585/586 SDK 6 Software Platform Reference: To know more about software architecture.
- UM-B-080: DA14585/586 SDK 6 Software Developer's Guide: To build more BLE and peripheral examples.
- Codeless Tutorial: To quick start your IoT application and learn more about AT commands.
- Sleep mode configurations and power measurement: To learn more DA14585/586 Power management.
- Application Hardware Design Guideline : To learn how to prepare schematics and PCB layouts for your application.

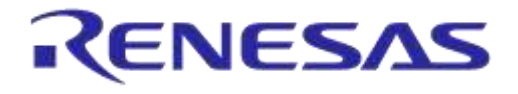

### 8 Appendices

### 8.1 Appendix A: Using the Pro Development Kit

The user\_periph\_setup.h file contains hardware settings related to the Development Kit used. The default is the ProDev Kit.

|                               | and the second second second |                                   |
|-------------------------------|------------------------------|-----------------------------------|
| Project ble, app, Briebane    | Frank M Collama M            | And I I' American                 |
| i 🚧 the app hand one 181      | and an and a second          |                                   |
| troch and social and a second | Option                       | Vite                              |
| and takents                   | DS and the                   | Pir                               |
| a Ca adigatant                |                              | An incluit 458b, percent, subupit |
|                               |                              | Fenc                              |
| and section                   |                              | Expert                            |
| a la structure                |                              | #260                              |
| and all and a second          |                              |                                   |
| s dkappapi                    |                              |                                   |
| to 14 add, arch and           |                              |                                   |
| pino, rea 🖬                   |                              |                                   |
| 0-10 and platform             |                              |                                   |
| in 🛄 uper pertphysetupic      |                              |                                   |
| - B are: a00                  |                              |                                   |
| a 🖾 user histoper             |                              |                                   |
|                               | DE selection                 |                                   |
|                               |                              |                                   |

Figure 31: Hardware Settings for Pro Development Kit

#### 8.2 Appendix B: Latency Timer of the FTDI cable

If an external FTDI cable is used to burn the OTP (or to download the image into the external memory), the latency timer of the FTDI cable has to be changed from 15 ms to <10 ms.

To change the latency timer:

- 1. In the Windows **Device Manager**, expand the list of COM ports.
- 2. Right click on the required COM port and select Properties.
- 3. In the **Port Settings** tab, click **Advanced**.
- 4. Set the **Latency Timer** to < 10 ms.

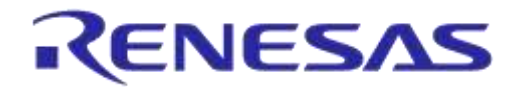

| IDM Port Number: CONG                                                                                                    | 8            |              | •                                                            | OK          |
|----------------------------------------------------------------------------------------------------|--------------|--------------|--------------------------------------------------------------|-------------|
| 158 Transfer State                                                                                                    |              |              |                                                              | Cantel      |
| Select lawer settings to correct per                                                                                                    | there are pr | obleris at 1 | too takad rabes.                                             |             |
| Seloct higher settings for faster po                                                                                                    | rformance.   |              |                                                              | Defaulte    |
| facenne (Byten):                                                                                                    | 4096         | •            |                                                              |             |
| Fransenit (Bytes):                                                                                                    | 4056         | •            |                                                              |             |
| M Oppone                                                                                                    |              |              | Miscellaneous Options                                        |             |
| select lawer settings to correct res                                                                                                    | ponse proble | 1016         | Serial Enumerator                                            | 1971        |
| The second second second second second second second second second second second second second second second s                                                                                                    |              | -            | Serial Froter                                                | 13          |
| atency Timer (meec):                                                                                                    |              | - 1          | Cancel # Power Off                                           | 10          |
| CONTRACTOR OF THE OWNER OF THE OWNER OF |              | _            | Event On Surprise Removal                                    | 10          |
| Interaction                                                                                                    |              |              | Set RTS On Cloce                                             |             |
| Animam Read Trineout (miec):                                                                                                    |              | •            | Disable Modern Cbil At Storbup<br>Enstitie Selective Suspend | . 8         |
|                                                                                                    |              |              |                                                              | A Factorial |

Figure 32: FTDI Latency Timer

### 8.3 Appendix C: Battery Connection 'Workaround'

There is a small hardware malfunction; when the board operates on battery (J11 jumper on 2-3), the RST signal is permanently high.

When USB is disconnected, T\_RESET becomes low and the invertor U7 RST is high. This prevents the board from operating.

The workaround is to dismount R84, see Figure 33.

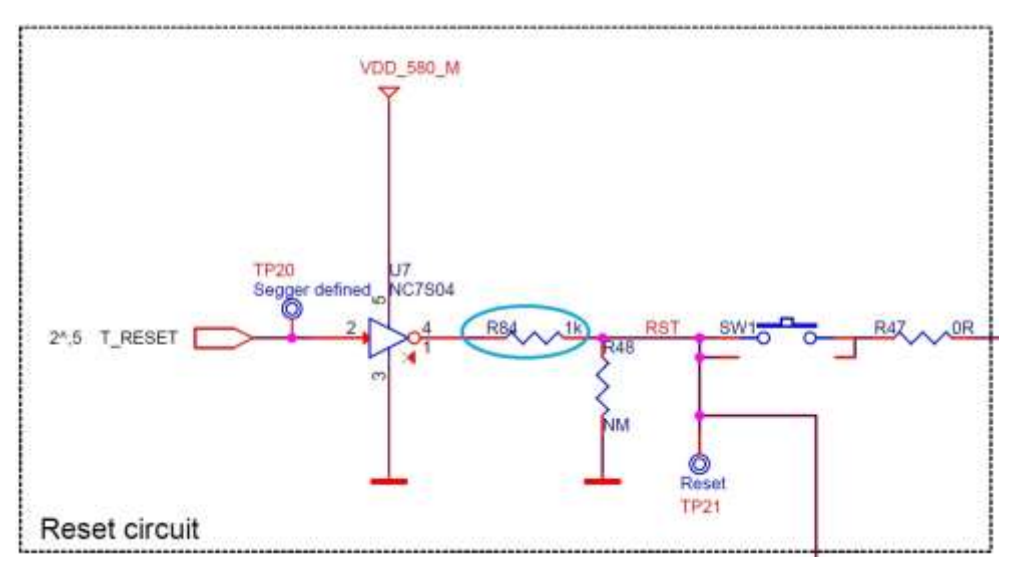

Figure 33: Reset Circuitry to Dismount R84

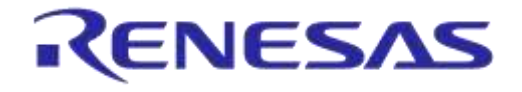

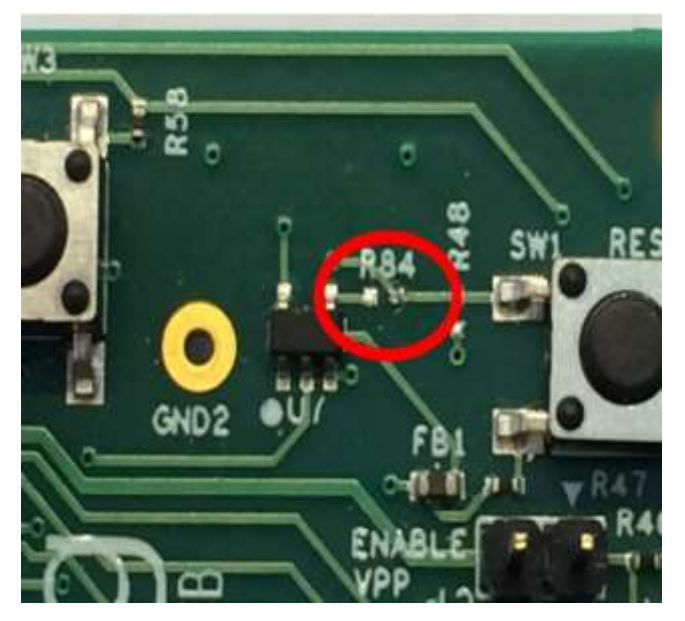

Figure 34: R84 Location

### 8.4 Appendix D: Power Bouncing Workaround

DA14585/586 daughterboards are supplied from the motherboard through a jumper in header J11. See the **3V3 Generation and battery selection for DA14580 and Peripherals** section in the DA14585/586 DEVKT-Pro MAINBOARD Electrical Schematic.

Inserting this jumper when the daughterboard is mounted on the motherboard may cause bouncing issues. A hardware workaround is implemented on DA14585 and DA14586 QFN40 daughterboards.

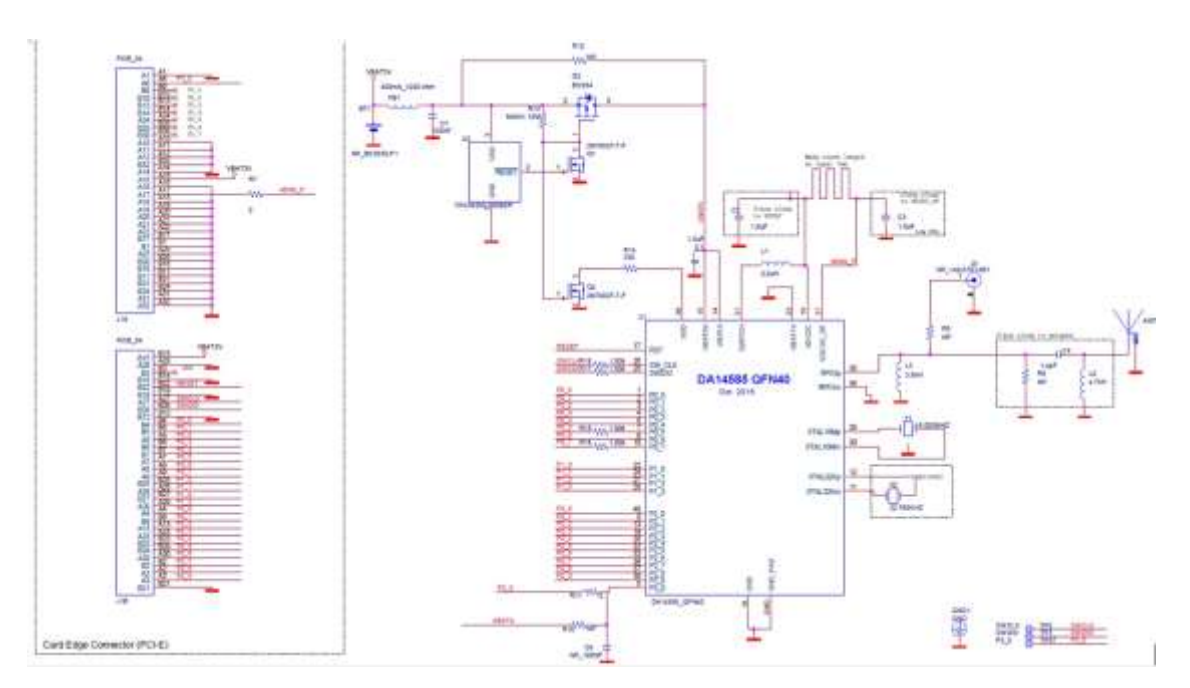

Figure 35: DA14585/586 QFN40 Daughterboard (321-10-x)

| User Manual | Revision 2.2 | 20-Jan-2022 |
|-------------|--------------|-------------|
|             | 00 -1 00     |             |

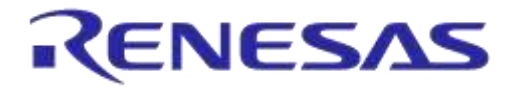

### **UM-B-049**

### DA14585/DA14586 Getting Started Guide with the PRO-Development Kit

### **Revision history**

| Revision | Date        | Description                                         |
|----------|-------------|-----------------------------------------------------|
| 1.0      | 27-Aug-2015 | Initial version for DA1458x family with SDK 5.      |
| 1.1      | 20-Oct-2015 | Minor Update in Keil installation instructions.     |
| 1.2      | 30-Mar-2017 | Add DA14585/586.                                    |
| 2.0      | 31-May-2018 | First HTML released version. Keep only DA14585/586. |
| 2.1      | 02-Nov-2018 | Changes implemented:                                |
|          |             | Minor text revisions                                |
| 2.2      | 20-Jan-2022 |                                                     |

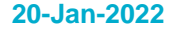

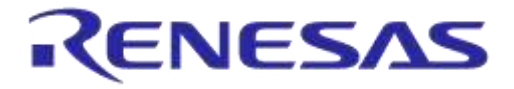

#### **Status Definitions**

| Status                  | Definition                                                                                                    |  |
|-------------------------|----------------------------------------------------------------------------------------------------|--|
| DRAFT                   | The content of this document is under review and subject to formal approval, which may result in modifications or additions. |  |
| APPROVED<br>or unmarked | The content of this document has been approved for publication.                                                              |  |

#### **RoHS Compliance**

Dialog Semiconductor's suppliers certify that its products are in compliance with the requirements of Directive 2011/65/EU of the European Parliament on the restriction of the use of certain hazardous substances in electrical and electronic equipment. RoHS certificates from our suppliers are available on request.

### **X-ON Electronics**

Largest Supplier of Electrical and Electronic Components

Click to view similar products for Development Boards & Kits - Wireless category:

Click to view products by Dialog Semiconductor manufacturer:

Other Similar products are found below :

TWR-13237-KITK32W-001-T10CCMETER CLICKHALL CURRENT CLICKCOLOR 3 CLICKCOMPASS 2 CLICKHDC1000CLICKRELAY CLICKRFID CLICKRIVERDI CLICKCUGSM113#UFLMATRIX G CLICKMATRIX RGB CLICK3D MOTION CLICK4-20MA R CLICK4-20MA T CLICKTHERMO CLICKMCP2003B CLICKEXPAND 3 CLICKMCP2542 CLICKMCP25625 CLICKATA663211CLICKTOUCHKEY CLICKMICROSD CLICKTRF CLICKBUTTON R CLICKI2C ISOLATOR CLICKUNIQUE IDCLICKUSB SPI CLICKCAN-SPI CLICK 3.3VCAN-SPI CLICK 5VCAP EXTEND CLICKCAPSENSE CLICK13DOF 2 CLICK13DOF CLICKDC MOTOR CLICKWIFI2 CLICK4X4 KEY CLICKRS232 CLICKRS485 CLICK 5VRTC2 CLICKEM3588-MLR-AN-CCC3100 CLICKFLASH 3 CLICKNFC CLICKNFC TAG CLICKFLICKER CLICKNRF C CLICKNRF S CLICKSPEAKUP CLICK